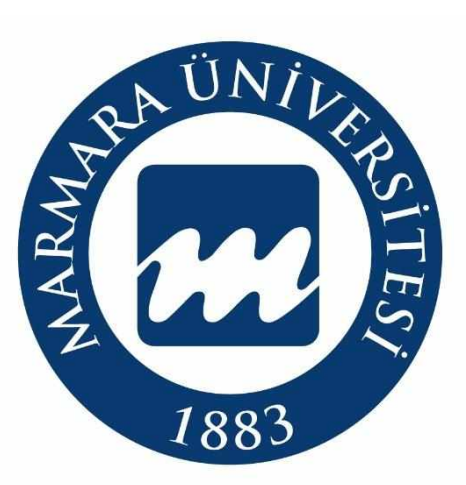

## Köklü Geçmiş, Güçlü Gelecek...

# MARMARA ÜNİVERSİTESİ

## 2023-2024

# KURUM İÇİ YATAY GEÇİŞ

# BAŞVURU SİSTEMİ AKIŞ SÜRECİ

Öğrenci İşleri Daire Başkanlığı

oidb.marmara.edu.tr

1

## KURUM İÇİ YATAY GEÇİŞ BAŞVURU İŞLEMLERİ

Kurum İçi Yatay Geçiş başvurusu yapacak adayların <u>https://basvuru.marmara.edu.tr/</u> adresinden giriş yapması gerekmektedir.

Açılan sayfada; Başvuru sistemine kayıtlı adaylar T.C. kimlik numarası ve şifresi ile giriş yapabilirler. Daha önce başvuru sistemimize kayıtlı olup şifresini hatırlamayan adaylar **Şifremi Unuttum Butonu** yardımıyla girişlerini sağlayabilirler. Daha önce başvuru sisteminde kayıtlı olmayan adayların **"Yeni Hesap"** butonuna tıklayarak hesap oluşturmaları gerekmektedir.

| THE ISB3                    | MARMARA<br>ÜNIVERSITESI                                             |
|-----------------------------|---------------------------------------------------------------------|
| В                           | <sup>Giriş</sup><br>aşvuru Sistemi                                  |
| TC Kim <mark>li</mark> k No |                                                                     |
| Şifre                       |                                                                     |
|                             | Giriş                                                               |
| Н                           | sabiniz yok mu? <u>Yeni Hesap</u><br>Anasayfaya git <u>Anasayfa</u> |

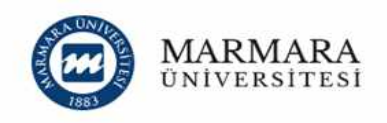

#### Başvuru Sistemi'ne devam edebilmek için kaydol.

|                                              | same oayar) (vomarariry |
|----------------------------------------------|-------------------------|
| TC Kimilik No :                              |                         |
| Cinsiyet                                     |                         |
| secniz                                       |                         |
| Baba Adı                                     |                         |
| Ad                                           |                         |
| Soyad                                        |                         |
| Uyruk<br>Türkhus                             |                         |
| ININIS                                       |                         |
| Doğum Tarihi                                 | -                       |
| дд.аа.уууу                                   | U                       |
| Seri No (Örn: A0123456)                      |                         |
| ) Kimlik Bilgilerimin Doğruluğunu Onaylıyoru | m                       |
| Ben robot değilim                            |                         |
| 1. J                                         |                         |

"Yeni Hesap" butonuna basarak ilk defa kayıt oluşturacak adaylarımız, istenen bilgileri eksiksiz doldurarak devam edeceklerdir. Kullanıcı Kayıt Bilgilerini doldururken SMS bilgilendirmesi almak isteyen adaylar ilgili alanı işaretlemek zorundadır. Aşağıdaki bilgileri doldurduktan ve **"Fotoğraf Yükleme"** işleminden sonra kayıt işlemlerini tamamlayabilirler.

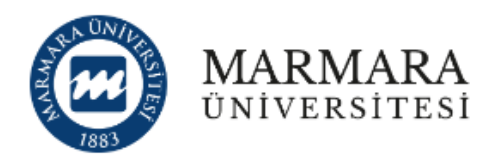

### Başvuru Sistemi'ne devam edebilmek için kaydol.

2/2

#### Kullanıcı Kayıt Bilgileri

| E-Posta                                 | Fotograf Cociniz                                                                                                    |  |  |  |
|-----------------------------------------|----------------------------------------------------------------------------------------------------|--|--|--|
| E-Posta Tekrar                          | rotograf Seçiniz                                                                                                    |  |  |  |
| Şifre                                   | Dosya Seç Dosya seçilmedi                                                                                                    |  |  |  |
| Şifre Tekrarı                           | Sistemde ilgili alana adayın elektronik ortama aktarılmış                                                                                                    |  |  |  |
| Cep Tel.                                | vesikalik fotoğrafi eklenmelidir. Eklenen fotoğraflar kesin<br>kayıt hakkı kazanıldığında üniversite bünyesinde<br>düzenlenecek olan öğrenci belgesi, öğrenci dosyası ve                                                                        |  |  |  |
| Ücretsiz SMS bildirimi almak istiyorum. | ogrenci kımlık belgesi üzerinde yer alacağından, adayın<br>kolaylıkla tanınmasını sağlayacak şekilde son üç ay içinde<br>çekilmiş herhangi bir belge üzerinde kullanılmayan, bükülme<br>ve lekelerin olmadığı vesikalık fotoğrafınızı yükleyin. |  |  |  |
| Kaydim                                  | Tamamla                                                                                                    |  |  |  |

4

Kullanıcı Kayıt Bilgileri tamamlandıktan sonra belirtmiş olduğunuz mail adresine aktivasyon kodu gönderilecektir.

**UYARI:** E-Posta hesabınızın istenmeyen (spam) klasörünü kontrol etmeyi unutmayınız. E-Posta adresinize gönderilen aktivasyon kodunu aktifleştirmeden başvuru sistemi kullanıcı kaydınız tamamlanmaz. Başvurunuz henüz tamamlanmamıştır. Lütfen devam ediniz.

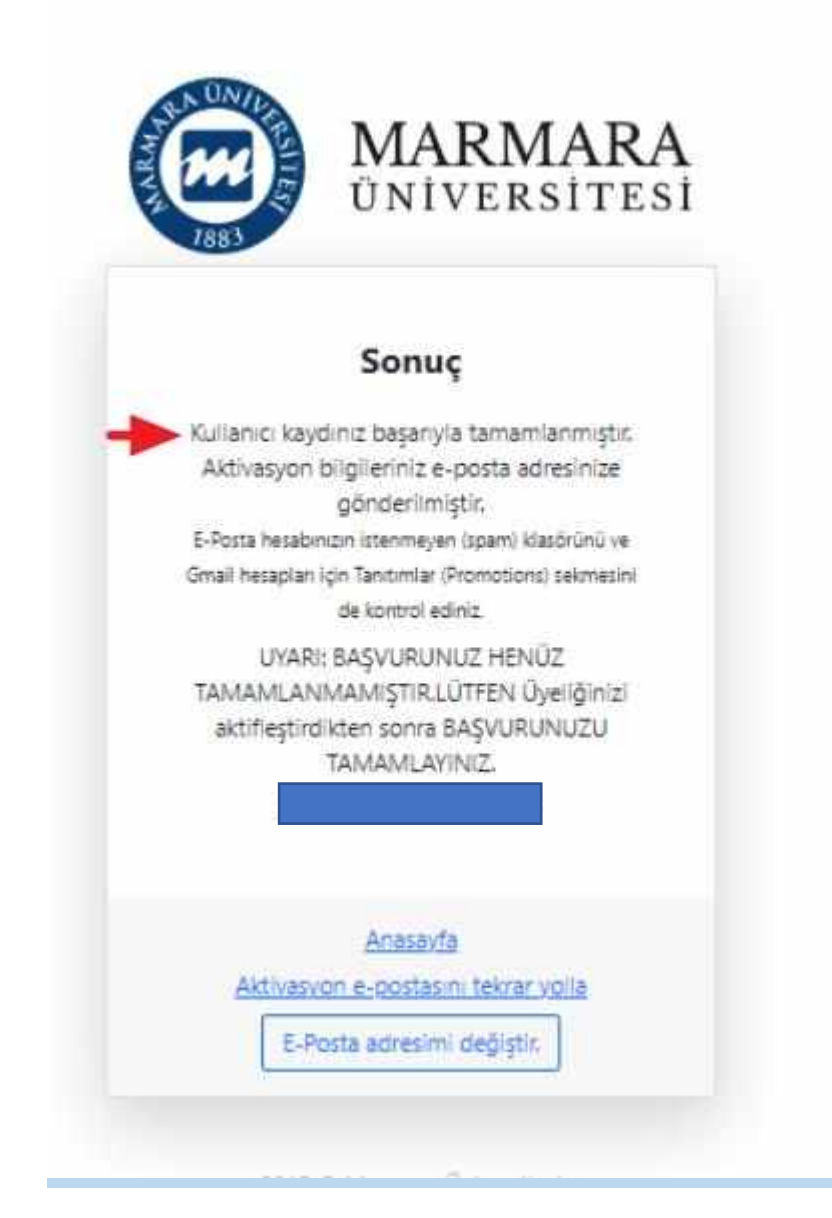

Kayıt işlemini tamamlayan adaylar sonra **"Açık Başvurular**" butonundan **"Kurum İçi Yatay Geçiş (2023-2024)"** seçiminizi yaptıktan sonra **"Başvur"** butonuna tıklayarak başvuru sürecinizi başlatabilirsiniz.

|                     | Açık Başvurular Başvurularım                                                                                                    |        |
|---------------------|----------------------------------------------------------------------------------------------------|--------|
|                     | Açık Başvurular                                                                                                    |        |
|                     | Kurum içi Yatay Geçiş (2022-2023 / Güz DÖnemi)                                                                                                    | ^      |
| ofil Başvurularım 🍙 | Program Bilgileri<br>2021-2022 Eğitim-Öğretim yılı güz dönemi Kurum içi Yatay Geçiş Başvuruları ile ilgili detaylı bilgiye;<br><u>https://oidb.marmara.edu.tr/notice/kurumici-ve-kurumlararasi-yatay-gecis-yurt-iciyurt-disi-<br/>basvurulari</u> linkten ulaşabilirsiniz. |        |
|                     | Lisansüstü Başvurusu (2022-2023 / Güz - Tezli YL / Doktora / SY)                                                                                                    | $\sim$ |
|                     | Lisansüstü Başvurusu (2022-2023 / Güz - Tezsiz Yüksek Lisans)                                                                                                    | $\sim$ |
|                     | Lisansüstü Başvurusu (2022-2023 / Güz - Uzaktan Eğitim YL)                                                                                                    | $\sim$ |
|                     | Merkezi Yerleştirme (Ek Madde-1) (2022-2023 / Güz Dönemi)                                                                                                    | $\sim$ |
|                     | Spor Bilimleri Fakültesi - Özel Yetenek (2022-2023 / Güz Dönemi)                                                                                                    | $\sim$ |
|                     | Öğrenci Affı (2022-2023 / 7417 Sayılı Af Kanunu Kapsamında Öğrenci Affı)                                                                                                    | $\sim$ |

### Başvuru Adımları aşağıda ayrıntılı şekilde gösterilmiştir.

**1.** Adımda KVK-Kişisel Verilerin Korunumu, Bilgilerin Doğruluğunu onaylayarak ilerleyebilirsiniz.

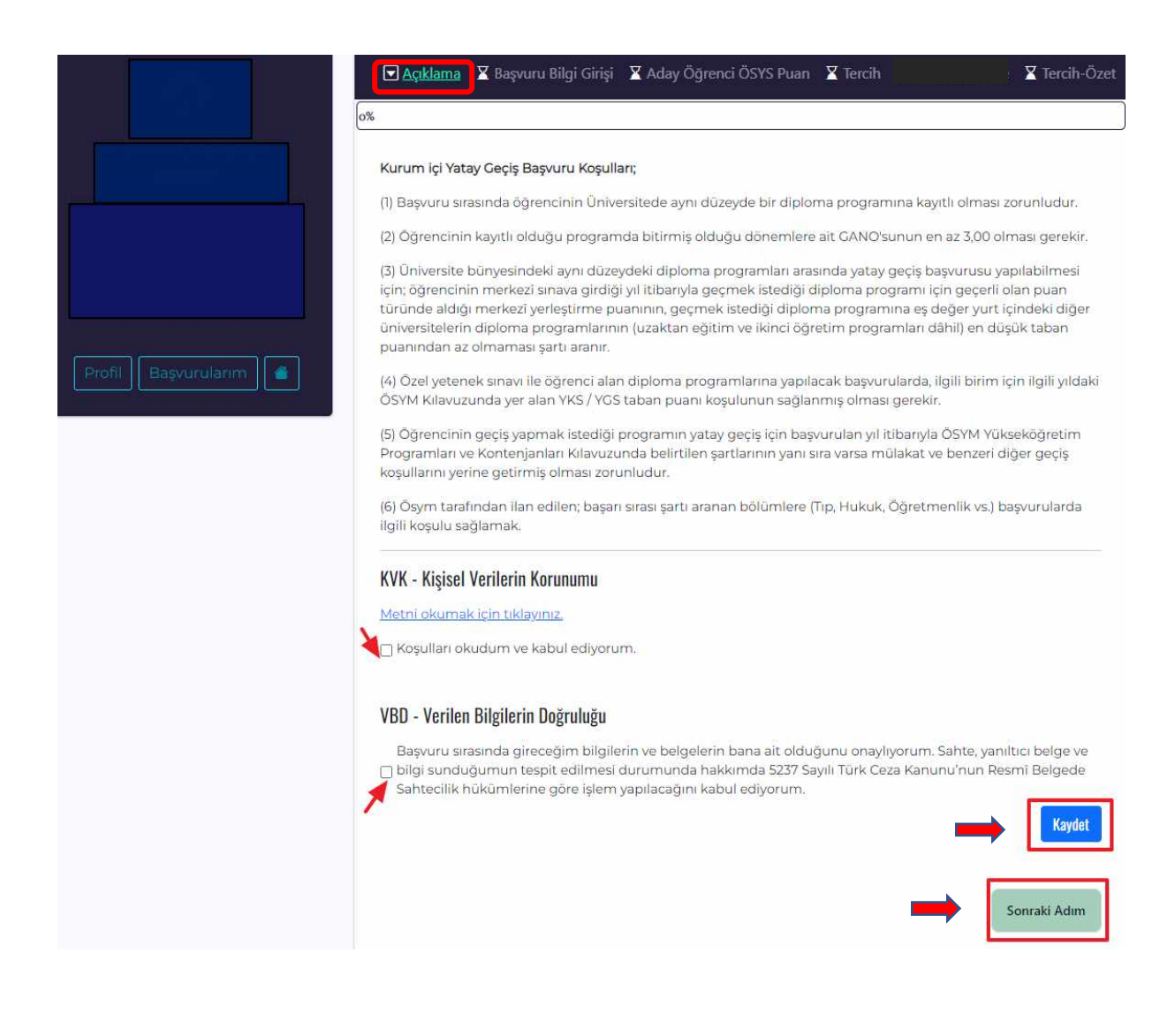

2. Adımda karşınıza çıkan **"Başvuru Bilgi Bilgisi"** adımında **"BYS üzerinde aktif olan** öğrenci numaranızı seçerek" Kaydet butonuna tıklayabilirsiniz. Bilgilerinizin doğruluğunu kontrol ederek **"Sonraki Adım**" butonundan ilerleyebilirsiniz.

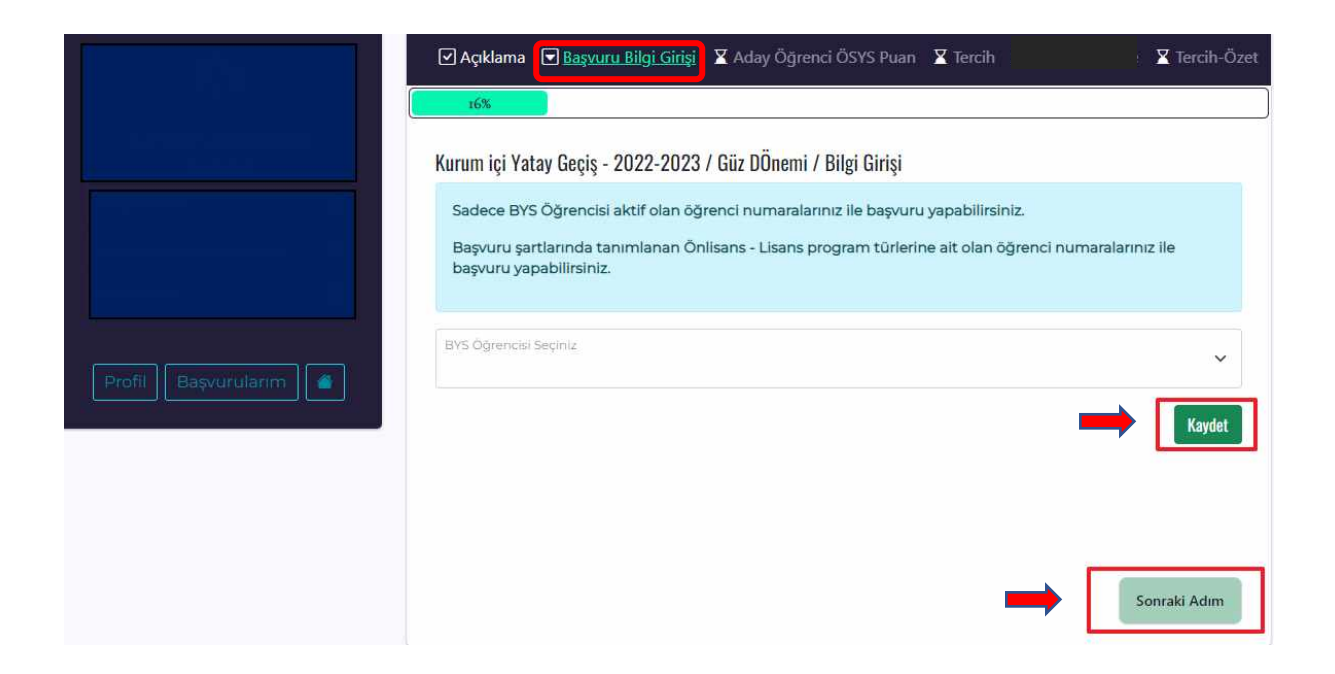

**3.** Adımda **"Aday Öğrenci ÖSYS Puan"** sekmesinde puanlarınız otomatik olarak görüntülenecektir.

(NOT: Sistemin bu aşamada uyarı vermesi ve devam edememeniz durumunda sağ üst köşede bulunan "<u>DESTEK</u>" sekmesine tıklayarak konu kısmında mutlaka "Kurum İçi Yatay Geçiş" seçerek durumunuzu bildirebilirsiniz.)

|                     | 🗹 Açıklama 🛛 Başvuru Bilgi Girişi 🗨 <u>Aday Öğrenci ÖSYS Puan</u> 🛛 Tercih                                                                                                    | ¥ Tercih-Özet |
|---------------------|----------------------------------------------------------------------------------------------------|---------------|
|                     | Kurum içi Yatay Geçiş - 2022-2023 / Güz DÖnemi / ÖSYM Puanları                                                                                                    |               |
| Profil Bəşvurularım | Başvuru yapabilmek için OSYM sınavına girmiş<br>olmanız veya OSYM puanlarını OSYM servisi üzerinden<br>yüklemeniz gerekmektedir.<br>Puanınızın servis üzerinden yüklenmemesi<br>durumunda <mark>testek marmara edu tı</mark> adresinden veya<br>Destek üzerinden talep oluşturunuz. | kle           |
|                     | ⊷ [                                                                                                    | Sonraki Adım  |

**4.** Adımda **"Tercih"** sekmesinde Kurum İçi Yatay Geçiş yapmak istediğiniz Tercihlerinizi oluşturmanız gerekmektedir. Üst Birim ve Birim seçeneklerini doldurup ekleyiniz, bilgilerin doğruluğunu kontrol ederek sonraki adıma geçebilirsiniz.

|                       | ☑ Açıklama 🗹 Başvuru Bilgi Girişi                    | 🗹 Aday Öğrenci Ö     | SYS Puan 🔽 <u>Tercih</u>                                         | : 🛛 Tercih-Özet        |  |  |  |
|-----------------------|------------------------------------------------------|----------------------|------------------------------------------------------------------|------------------------|--|--|--|
|                       | Kurum içi Yatay Geçiş - 2022-2023<br>yapabilirsiniz. | 3 / Güz DÖnemi / Tei | rcih - 2 adet tercih                                             | Başvuru Aday Numarası: |  |  |  |
| Profil Başvurularım 👔 | BYS Bilgileriniz                                     |                      |                                                                  |                        |  |  |  |
|                       | BYS Öğrenci No:                                      |                      | Program: Teknoloji Fakültesi Elektrik-Elektronik<br>Mühendisliği |                        |  |  |  |
|                       | GANO:                                                |                      | Program Bilim Dalı: Fen ve Mühendislik Bilimleri                 |                        |  |  |  |
|                       | Üst Birim<br>Üst Birim Seçîniz                       | ~                    | <sup>Birim</sup><br>Birim Seçiniz                                | ~                      |  |  |  |
|                       |                                                      |                      | с.                                                               | Ekie İptal             |  |  |  |
|                       | S Ust Birim Adi                                      | Birim Adi            |                                                                  |                        |  |  |  |
|                       | 1 Fen-Edebiyat Fakültesi                             | Sosyoloji (İngiliz   | zce)                                                             |                        |  |  |  |
|                       |                                                      |                      |                                                                  | Sonraki Adım           |  |  |  |

**5.** Adımda eğer başvuru yaptığınız program %30 veya %100 Yabancı Dil gerektiren bir program ise **"Yabancı Dil Sınav"** sekmesinde *sınav dilinizi* seçiniz. *Program dili Türkçe* ise Tercih-Özet aşamasına geçilecektir.

|                     | ✓ Açıkları ▼ Yabanc   | na 🕑 Başvı<br><u>ı Dil Sınavı</u>     | uru Bilgi Giri<br>X Tercih-Ö:                  | şi 🗹 Aday<br>zet               | Öğrenci ÖSY                         | 5 Puan 🗹 T                                     | ercih                             |                                                        |
|---------------------|-----------------------|---------------------------------------|------------------------------------------------|--------------------------------|-------------------------------------|------------------------------------------------|-----------------------------------|--------------------------------------------------------|
|                     |                       |                                       |                                                | 71%                            |                                     |                                                |                                   |                                                        |
|                     | Kurum içi             | Yatay <mark>Geçi</mark> ş             | - 2022-202                                     | 23 / Güz DÖ                    | nemi / Yaban                        | cı Dil Sınav I                                 | Bilgisi <sup>Başvu</sup>          | ru Aday Numarası:                                      |
|                     | UYAR                  | Son 2 yıl<br>Yeterlilik<br>bir Dileko | içerisinde Ma<br>Sınavı(Son 2<br>çe Yükleyiniz | armara Ünive<br>Yıl) olarak se | ersitesi yeterli<br>eçiniz. Belge k | lik sınavı pua<br>Ismina da ald                | nınız varsa, Sı<br>dığınız puan v | nav sekmesini <b>(M.Ü.</b><br>re sınav yılını belirten |
| Profil Başvurularım | Sinav Dili<br>INGILIZ | CE                                    |                                                |                                | × 5                                 | <sup>nav</sup><br>Sınav Seçini<br>Sınav Seçini | z                                 | ×                                                      |
|                     | 1                     |                                       |                                                |                                |                                     | 4.Ü. İngiliza<br>4.Ü. İngiliza                 | e Yabanci D<br>e Yeterlilik S     | il Sinavina Girecek<br>Sinavi(Son 2 Yil)               |
|                     |                       |                                       |                                                |                                |                                     |                                                |                                   |                                                        |
|                     | Dil                   | Sinav                                 | Yil                                            | Puan                           | Sınav Tarihi                        | OSYM Verisi                                    | Durum                             |                                                        |
|                     |                       |                                       |                                                |                                |                                     |                                                |                                   |                                                        |
|                     |                       |                                       |                                                |                                |                                     |                                                | •                                 | Sonraki Adım                                           |

 Sınav dilinizi seçtikten sonra Sınav sekmesinden Yabancı Dil Sınavına gireceğinizi ya da son iki yıl içerisinde Marmara Üniversitesi İngilizce Yeterlilik Sınavı aldıysanız onu seçerek ilerleyebilirsiniz. Ayrıca, Uluslararası eşdeğerliği olan (<u>https://ydil.marmara.edu.tr/uluslararasi-esdeger-yeterliliksinavlari</u>) Yabancı Dil belgeniz var ise sınav günü Yabancı Diller Yüksekokuluna ibraz etmeniz gerekir. **6.** Adımda tüm işlemlerinizi tamamladıktan sonra **"Tercih Özet"** kısmı karşınıza çıkacaktır. Başvurunuzun durumunu buradan kontrol edebilirsiniz.

|                       | <ul> <li>✓ Açıklama ♥ Başvuru Bilgi Girişi ♥ Aday Öğrenci ÖSYS Puan ♥ Tercih</li> <li>✓ Yabancı Dil Sınavı ♥ Tercih-Özet</li> </ul>                                                                                                    |
|-----------------------|----------------------------------------------------------------------------------------------------|
|                       | 100%                                                                                                    |
|                       | Kurum içi Yatay Geçiş - 2022-2023 / Güz DÖnemi / Tercih-Özet Başvuru Aday Numarası:<br>Tercih talebiniz başarı ile tamamlanmıştır ve aşağıda ifade edildiği şekildedir.                                                                                                    |
| Profil Başvurularım 💣 | Tercihleriniz.;         1. Tercih: Fen-Edebiyat Fakültesi / Sosyoloji (İngilizce)         Yerleştirmede Kullanılacak Puan: 1         (EA_YERLESTIRME)         Taban Puan: 1         Yil: 2019 - Taban puan turu :(EA) DGS-EA/EA_YERLESTIRME         Kullanıcı Puan Türü: / EA_YERLESTIRME - |
|                       | <u>Yabancı dil sınav bilgileriniz;</u><br>İngilizce : M.Ü. İngilizce Yabanci Dil Sinavina Girecek                                                                                                    |
|                       | Yabancı Dil Sinav Giriş Belgeleriniz;     Sınav Tarihi     Sınav Yeri     #       Sınav Adı     Sınav Tarihi     Sınav Yeri     #       Kurumiçi Yatay Geçiş - İNGİLİZCE - 26.08.2022     Göztepe Kampüsü, İbrahim Üzümcü     #       İNGİLİZCE     GZİÜ.BI04     Belgesi                   |

✓ Başvuru süreciniz tamamlandıktan sonra ilgili Birim tarafından başvurunuzun değerlendirmesini yapılacaktır. Başvurunuz alındıktan sonra eğitim bilgilerinizde ve tercihlerinizde değişiklik yapamazsınız. Tercihlerinizin onay durumunu bu sayfadan takip edebilirsiniz.

✓ Başvurunuz alındığında **'Yabancı Dil Sınav Giriş Belgesi'** çıktısını alıp yabancı dil sınavına katılım sağlayabilirsiniz. Eğitim dili %100 veya %30 İngilizce, Almanca, Fransızca ve Arapça olan diploma programlarını tercih eden öğrencilerin, Yabanı Dil Sınavlarından başarılı sayılabilmeleri için <u>web sayfamızda ilan edilen sınavlardan</u> herhangi birinde yeterli puanının olması veya Üniversitemiz **"Yabancı Dil Yeterlik Sınavına"** girmeleri zorunludur.

✓ Kayıt hakkı kazanan adaylar başvuru sisteminde yerleştirme sonuç ekranında ilan edilecektir ve adayların belirtilen kayıt tarihlerinde ilgili Birimde kayıt yaptırmaları gerekmektedir.